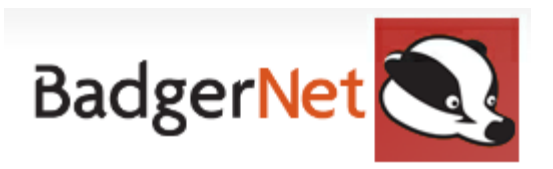

## Communication with community midwives- Referral

A referral can be completed within BadgerNet to inform the community midwives of information. An examples of this is if a patient DNA for appointment.

## How to complete and send a Referral

- 1. Log into BadgerNet using your computer username and password
- 2. Select existing woman's record using NHS number only (this is to ensure there is no chance of duplication of record from another BadgerNet site which is a part of the single pregnancy record).
- 3. Using the 'enter new note' box search for referral

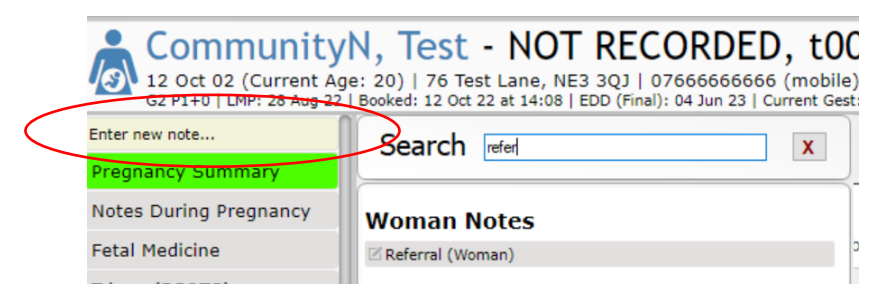

- 4. Select from the 'Referral to' community midwives notification
- 5. Complete reason for referral. If there is any extra information you need to communicate please record this in the additional information text box on the referral. Click save and close
- 6. This below screen shot will display- click yes to this

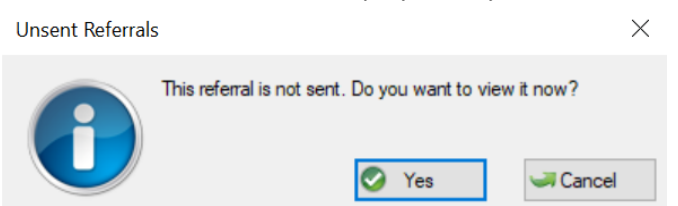

7. This will then display the report. Click 'Confirm and Send' from the top right hand corner

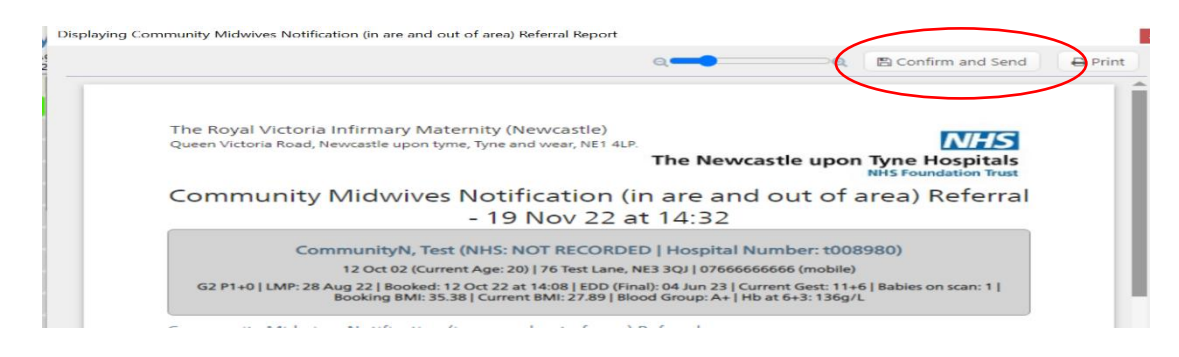

8. Select Community Trust that the referral needs to be sent to from the pre populated list

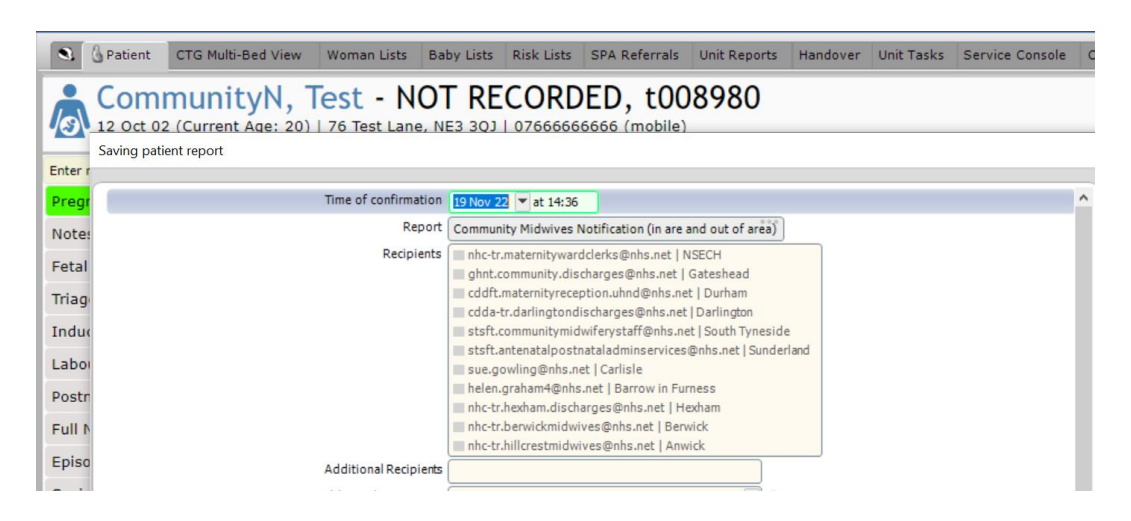

9. Authorise this with your username and password before saving and closing form. You should then see a message display that says the report has been sent.

**Referrals Checklist** 

- Search for record using NHS number
- Complete referral
- Send referral

If you require any further support or training please email Nuth.badgernetmaternitysupport@nhs.net